# RÉFÉRENCE : FSA202106

OBJET : Mise à jour logicielle pour le multimédia 2 DIN

FSA TYPE : Prochaine visite de service

## Introduction

FSA202106 : Dans les véhicules F-MAX spécifiés, le logiciel de l'unité multimédia 2 DIN sera mis à jour

## <u>VIN :</u>

La liste VIN est indiquée dans EW System (FSA202106)

### Travail:

| Travail  | Nom de la main-d'œuvre                          | Durée     |
|----------|-------------------------------------------------|-----------|
| 29C005 U | Mise à jour logicielle pour le multimédia 2 DIN | 0,1 heure |

Remarque: Le logiciel système (ARM) sera mis à jour pour les véhicules produits entre le 15.06.2020 et le 30.11.2020 en raison d'un problème de gel de l'écran dans le module 2DIN.

#### Service Application

1- Tout d'abord, le document partagé avec vous doit être placé dans une clé USB vide et qui ne contient pas de fichiers différents. (L'image du fichier est donnée ci-dessous)

| Ad                  | Durum | Değiştirme tarihi | Tür         | Boyut      |
|---------------------|-------|-------------------|-------------|------------|
| 📋 updatepackage.bin | ØR    | 27.11.2020 10:01  | BIN Dosyası | 147.219 KB |

2- Une fois l'USB inséré dans le port USB du véhicule, la position d'allumage doit être de 2<sup>nd.</sup>

3- Veuillez cliquer sur « Paramètres » sur l'écran principal, puis sur « Général » pour être sélectionné.

|                     | 01:25                           | Ŷ       |                | 00:                    | 46           | ı¢< ∲       |
|---------------------|---------------------------------|---------|----------------|------------------------|--------------|-------------|
| *                   | (F)<br>87.50                    | )       | Ses            | Bluetooth              | Telefon      | Ekran       |
| A S                 | Bir telefor                     | bağla   | ((p))<br>Radyo | CO<br>Mobil UypJanalar | Cenel        | Kamera      |
| Ses Sistemi Telefan | A III<br>Navigasyon Uygulamalar | Ayartar | Ses Sistemi    | Telefon Naviga         | syon Uygular | war Ayarlar |

4- Après ces étapes; Il faut choisir 'Informations système'.

| Dokunma     | atik ekran bipi   |            |             | 0       |
|-------------|-------------------|------------|-------------|---------|
| Sistem B    | ilgisi            |            |             | >       |
| Fabrika A   | Ayarlarını Geri Y | /ükle      |             |         |
|             |                   |            |             | ~       |
| Ses Sistemi | Telefon           | Navigasvon | Uvgulamalar | Avarlar |

DATE DU : 27.01.2021

DATE DU : 27.01.2021

# RÉFÉRENCE : FSA202106 OBJET : Mise à jour logicielle pour le multimédia 2 DIN FSA TYPE : Prochaine visite de service

5- Si la version d'ARM est v1.7.0.2 ou ultérieure, l'appareil dispose de la version actuelle et n'a pas besoin de la mettre à jour.

| a contraction with Contract |                            |   |
|-----------------------------|----------------------------|---|
| ARM Versiyon                | V1.7.0.2                   | 0 |
| MCU Versiyon                | V2.4.4                     | 0 |
| Bluetooth                   | BSE_AUD_2.1.0.7 Sep 6 2018 |   |
| Navigasyon                  | >                          |   |
|                             |                            |   |

6- Si la version d'ARM est **antérieure à la v1.7.0.2** ; Sur l'écran Informations système, vous devez cliquer sur l'icône située sur le côté droit de la version ARM.

7- L'écran d'avertissement ci-dessous s'ouvre, veuillez cliquer sur « télécharger » et attendre que ARM soit mis à jour.

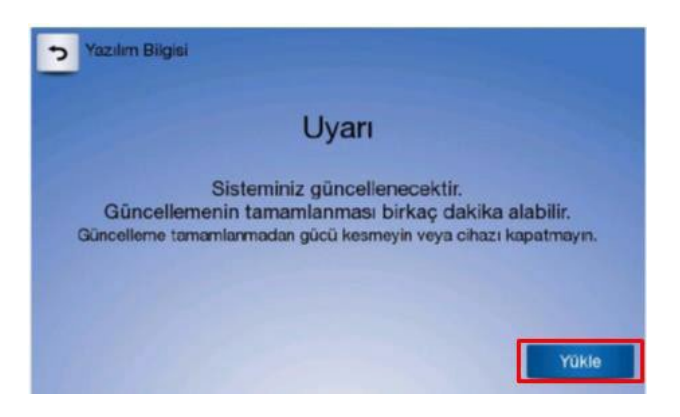

8- Une fois la mise à jour logicielle terminée, l'appareil sera redémarré. Après son redémarrage ; veuillez vérifier la version du logiciel s'il s'agit de **la v1.7.0.2 ou d'une version ultérieure** en cliquant sur « Paramètres-Général-Informations système ».

Ford Trucks Service Engineering Ford Otosan A.Ş